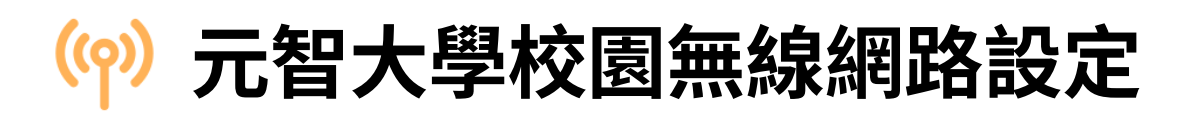

編輯者:元智大學圖書資訊服務處 網路媒體組 最後編修時間:2025/01/07

本校各館E化教室、行政單位辦公室、圖書館、及教師研究室皆提供無線網路服務。你可以設定自己的行動裝置(智慧型手機或筆記型電腦)連線至校園無線網路。請挑選 適合自己行動裝置的設定步驟,以享受無線網路的便利。

### 行動裝置(Android,非Google手機)

(因不同裝置及不同版本的Android作業系統在無線網路設定內容上有些許的差異, 在設定步驟的設定說明中,會標示出關鍵的部份)

#### 設定步驟

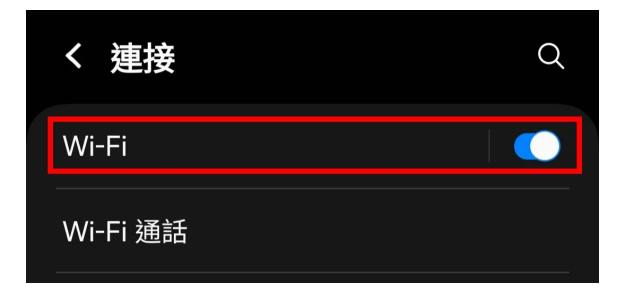

首先請進入手機的設定畫面,然後尋找 「Wi-Fi」的選項,然後點選它。

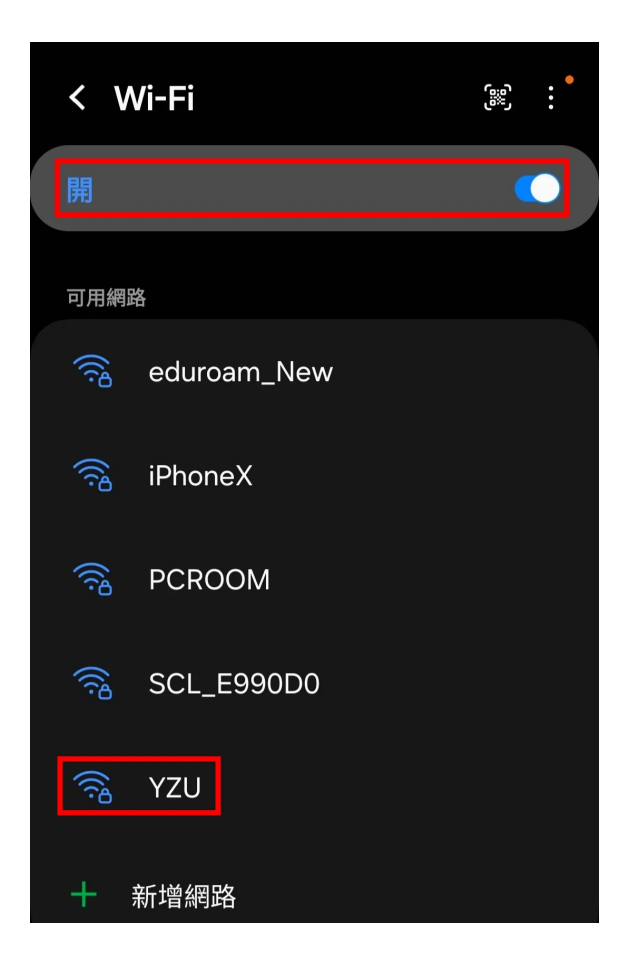

進入「Wi-Fi」的設定畫面後,你必須先 將「Wi-Fi」功能開啟。接下來手機會去 尋找可連線的無線網路。在這個「**可用** 網路」清單中,請點選「YZU」這個無 線網路。

| <     | YZU   |           |   |
|-------|-------|-----------|---|
| 使用者   |       |           |   |
| cct(  | 0403  |           |   |
|       |       |           |   |
| 密碼    |       |           |   |
| ••••• | ••••• | 2         | Ì |
|       |       |           |   |
| CA 🕅  | 憑證    | 3         |   |
| 不要慰   | 說證    | <b>.</b>  |   |
| 未指定   | ≧憑證。將 | 不會設為私人連線。 |   |
| 自動    | 重新連   | 接         |   |
|       |       | ✓ 檢視更多 4  |   |

| < YZU                          |  |
|--------------------------------|--|
| EAP 方法<br>PEAP                 |  |
| 第2階段認證<br>MSCHAPV2             |  |
| 匿名使用者<br>                      |  |
|                                |  |
| IP 設定<br>DHCP                  |  |
| 代理伺服器                          |  |
| <b>計量網路</b><br>自動偵測            |  |
| MAC 位址類型<br><sup>隨機化 MAC</sup> |  |
| 連接 3                           |  |

在「YZU」的設定畫面中,請輸入以下 的資訊:

- 1. 「**使用者**」欄位:輸入你的**Portal帳** 號
- 2. 「密碼」欄位:輸入你的Portal密碼
- (CA憑證」:請點選「選擇憑 證」,然後選擇「不要驗證」
- 4. 點選「**檢視更多**」

- 1. 確認EAP方法為「PEAP」
- 2. 確認第2階段認證為 「MSCHAPV2」
- 3. 按下「連接」,就可以連線了!

# 行動裝置(Android,Google手機)

如果您使用的是Google手機,或無法用上述的方式認證,請參考以下的步驟:

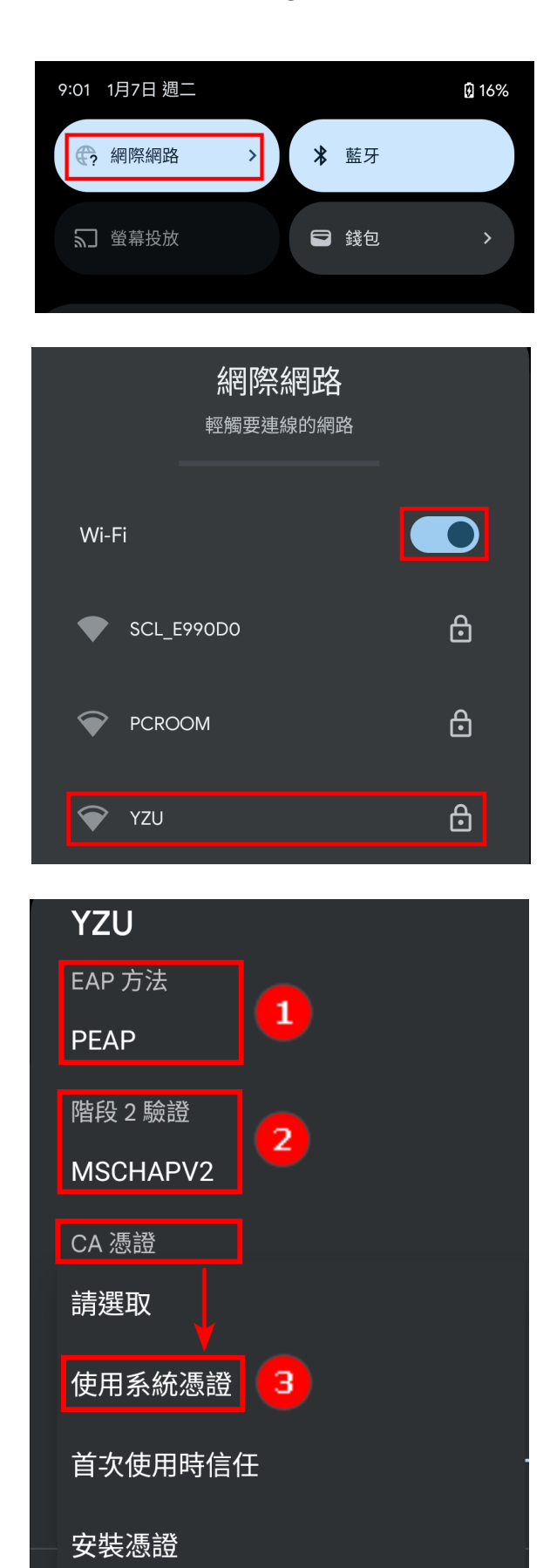

手指從螢幕上方往下滑,選擇「網際網 路」

開啟「Wi-Fi」,然後點選「YZU」

- 1. 確認EAP方法為「PEAP」
- 2. 確認階段2驗證為「MSCHAPV2」
- 3. 在CA憑證選擇「使用系統憑證」

| 線上憑證狀態<br>不要驗證          | 1 |    | <b>~</b> |
|-------------------------|---|----|----------|
| 網域<br>*.yzu.edu.tw      | 2 |    |          |
| 身分                      | 3 |    |          |
| 匿名身分                    |   |    |          |
| 密碼<br>• • • • • • • • • | 4 |    |          |
| 🗌 顯示密碼                  |   |    |          |
| 進階選項                    |   |    | 5        |
|                         |   | 取消 | 連線       |

網際網路
EMM 要連線的網路
Wi-Fi
YZU C
① TZU C
① C
③ SCL\_E990D0
④ SCL\_E990D0
④ eduroam\_New
⑥ 金看全部
○ 方面全部

- 1. 線上憑證狀態選擇「不要驗證」
- 2. 網域請輸入「\*.yzu.edu.tw」
- 3. 身份請輸入Portal帳號
- 4. 密碼請輸入Portal密碼
- 5. 點選「**連線**」

看到「YZU」已連線後,點選「完成」 即可

# 行動裝置(iPhone)

#### 設定步驟

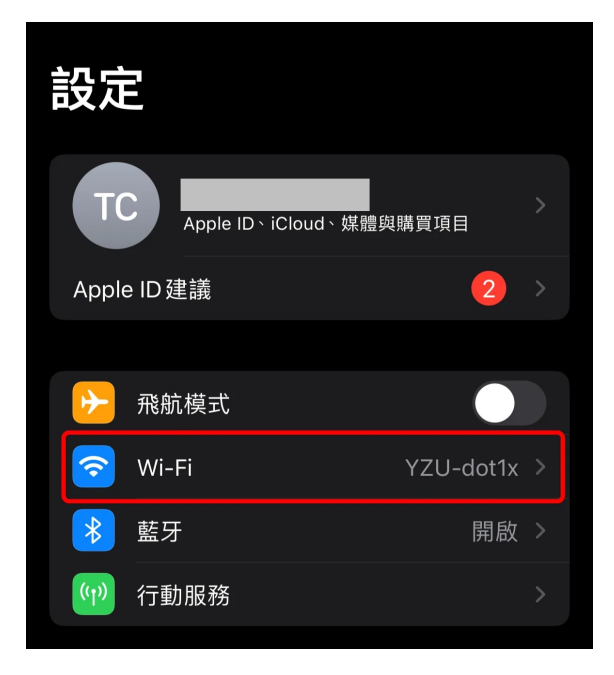

開啟iPhone的「**設定**」,點選「Wi-Fi」選項

| く 言 | 设定 Wi-Fi                  | 編輯       |
|-----|---------------------------|----------|
| Ţ   | 其他網路                      |          |
|     | CHERIE                    | 🔒 ᅙ 🚺    |
|     | DIRECT-67-HP M111 LaserJe | et 🔒 ᅙ 🚺 |
|     | eduroam                   | 🔒 🗢 (i)  |
|     | eduroam_New               | 🔒 🗢 (i)  |
|     | IS-wirelss                | 🔒 🗢 i    |
|     | LOUISA                    | 🔒 🗢 i    |
|     | OPPO Reno8 5G             | ê 🗟 î    |
|     | YZU                       | 🔒 🗢 i    |
|     | 其他…                       |          |

在「**其他網路」**清單中,點選「YZU」

|       | 輸入「YZU」的密碼 |  |
|-------|------------|--|
| 取消    | 輸入密碼       |  |
|       |            |  |
| 使用者名稱 |            |  |
| 密碼    |            |  |
|       |            |  |

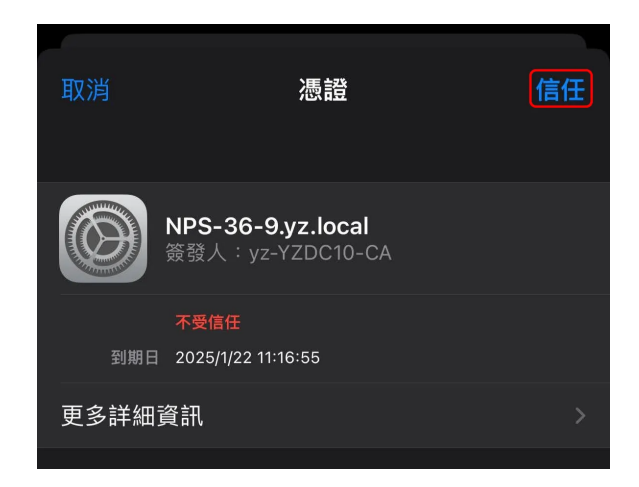

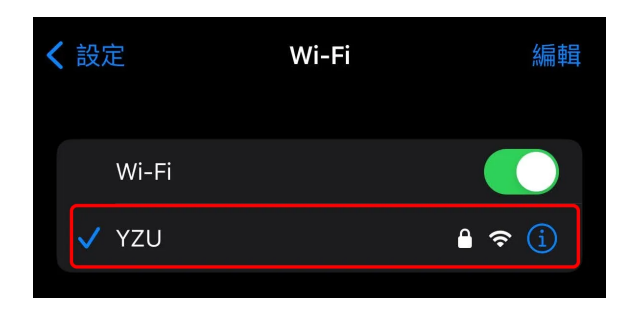

#### 輸入Portal的帳號密碼

#### 在「**憑證**」畫面中,點選「**信任**」

看到「YZU」打勾,就已經連線了。

### MAC OS

#### 設定步驟

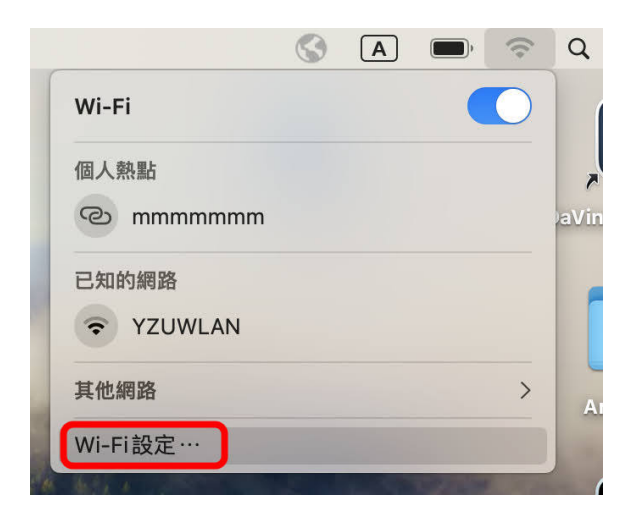

點選畫面右上方的無線網路圖示,然後 選擇「**Wi-Fi設定**」

在「**其他網路」**清單中,找到「YZU」後,點選「連線」。

| •••                                       | < > Wi-Fi  |            |
|-------------------------------------------|------------|------------|
| Q 搜尋                                      | IS-wirelss |            |
|                                           | PCROOM     | ₽ \$       |
|                                           | phantomlab | ê          |
| <ul> <li>✓ WI-FI</li> <li>● 藍牙</li> </ul> | Redmi 10   | ê 奈        |
| () 網路                                     | SCL_E990D0 | <b>≜</b> 奈 |
| <b>④</b> 通知                               | YZU        | 連線 🔒 🗢     |
| 1                                         |            |            |

- 1. 在「帳號名稱」欄位中,輸入Portal帳號
- 2. 在「密碼」欄位中,輸入Portal帳號的密碼
- 3. 開啟「記住這項資訊」,以後可以直接連線
- 4. 點選「**好**」

| 🥱 輸入網路「YZU」 的名稱和密碼 |   |       |         |
|--------------------|---|-------|---------|
| 帳號名稱               | 1 | (     | cct0403 |
| 密碼                 | 2 | ••••• | •••••   |
| 記住這項資訊             | 3 |       |         |
|                    |   |       | 4       |
|                    |   | 取消    | 好       |

在「**驗證憑證**」中,請按下「繼續」

|                                                                                      | 驗證憑證 |       |  |
|--------------------------------------------------------------------------------------|------|-------|--|
| 正在認證網路「YZU」<br>在認證伺服器「NPS-36-9.yz.local」之前,你應檢查伺服器的憑證以確定它適用於此<br>若要檢視此憑證,請按一下「顯示憑證」。 |      |       |  |
| ?                                                                                    | 顯示憑證 | 取消 繼續 |  |

#### 這樣就連線成功了。

| •••      | < > Wi-Fi           |           |
|----------|---------------------|-----------|
| Q 搜尋     | 🛜 Wi-Fi             |           |
| Apple ID | <b>YZU</b><br>● 已連線 | 읍 夺 詳細資訊… |
| 🛜 Wi-Fi  |                     |           |
| ▶ 藍牙     | 已知的網路               |           |
| 🛞 網路     | ✓ YZU               |           |
| 😫 通知     |                     |           |

## Windows 11

#### 設定步驟

開啟 Windows 設定,點選左側的「網路與網際網路」,然後點選「Wi-Fi」

| ← 設定      |                                                       |
|-----------|-------------------------------------------------------|
|           | 網路和網際網路                                               |
| 尋找設定      |                                                       |
| 系統        |                                                       |
| ● 藍牙與裝置   | <ul> <li>Wi-Fi</li> <li>法律, 等理已知细路, 計量付弗细路</li> </ul> |
| 🔷 網路和網際網路 | 定称: 6座UN和路、訂里的貨納路                                     |

點擊「**顯示可用網路」**,會看到「YZU」的SSID。點選「YZU」後,再點擊「連線」 按鈕

| 網路      | 和網際網路 > Wi-Fi         |    |   |
|---------|-----------------------|----|---|
| ((¢     | Wi-Fi                 | 開啟 | D |
| "Å"     | 顯示可用網路                |    | ^ |
| <b></b> | YZU<br>正在連線<br>✓ 自動連線 | 連線 |   |

#### 輸入您的**Portal帳號及密碼**

| YZU<br>正在連線<br>輸入您的使用者名稱與密 | 碼        |    |    |
|----------------------------|----------|----|----|
|                            | Portal帳號 |    |    |
| •••••                      | Portal密碼 |    |    |
|                            |          | 確定 | 取消 |

詢問你是否繼續連線,請按「連線」

| YZU<br>正在連線<br>繼續連線?<br>若您認為應該可在此位置找到 YZU,請繼續連線。否則,它可能是具有相同名稱的不同網路。 |
|---------------------------------------------------------------------|
| 顯示憑證詳細資料<br>連線 取消                                                   |

只要出現「**已連線,安全**」的訊息,就表示連線成功!

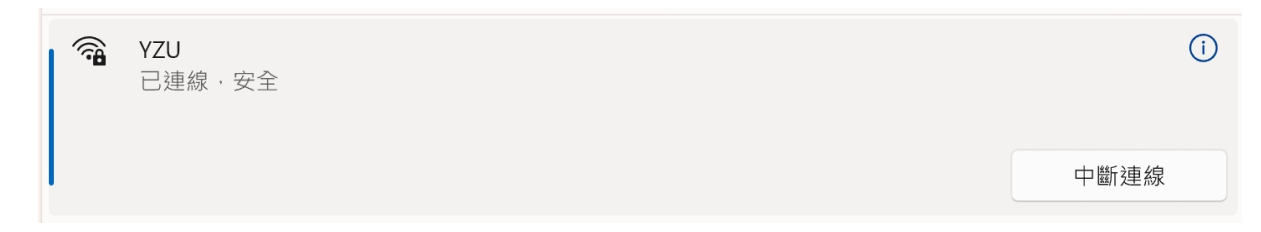

### Windows 10

### 設定步驟

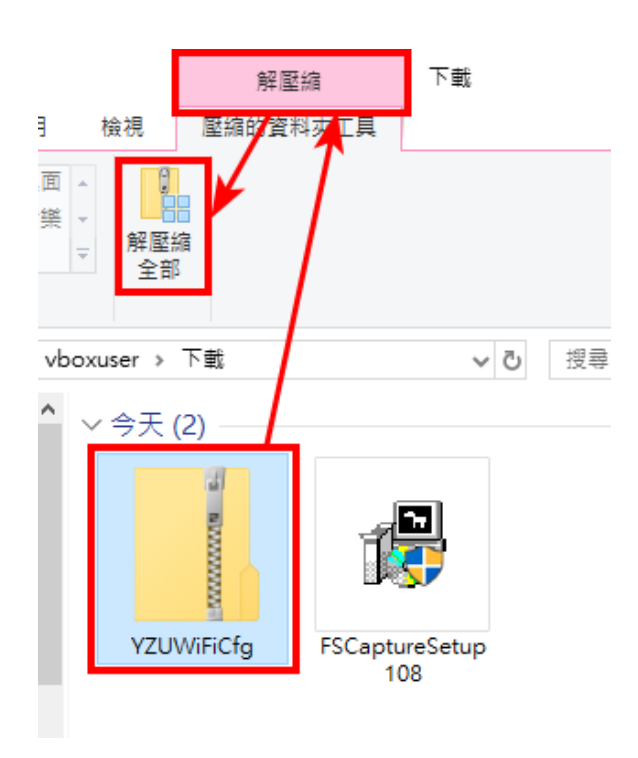

請於校園無線網路服務「YZU」頁面下 載「YZUWifiCfg.zip」檔案,然後點選 「YZUWifiCfg.zip」→「解壓縮」標籤->「解壓縮全部」

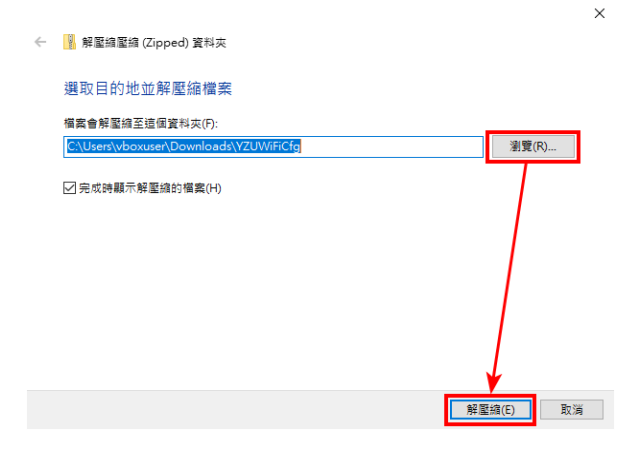

點選「瀏覽」,選擇這個壓縮檔解壓縮後的檔案要放在哪個目錄,然後按「解 壓縮」。

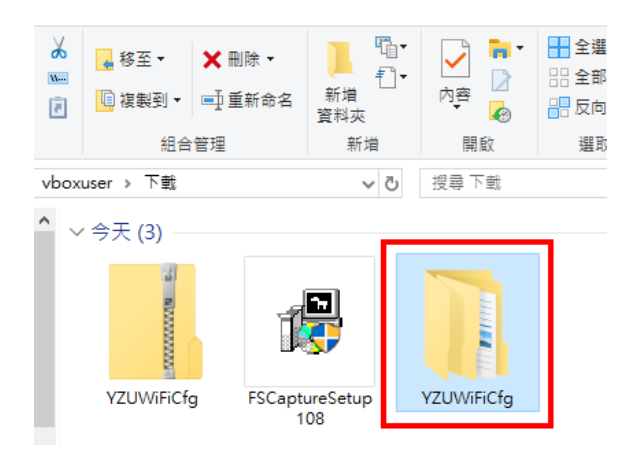

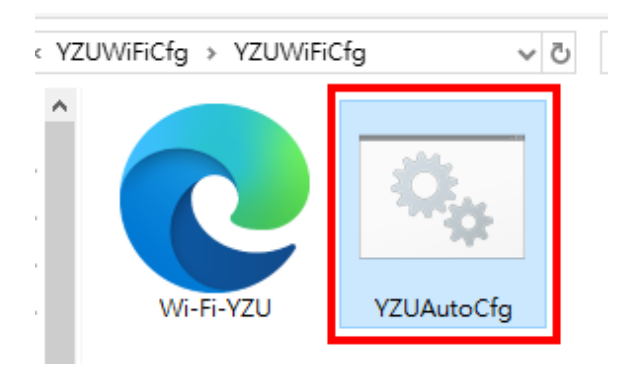

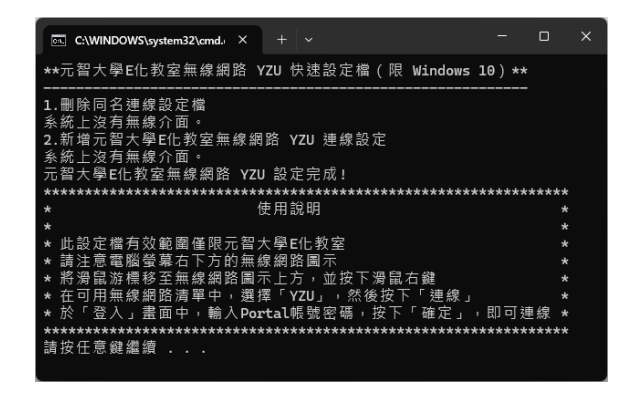

開啟「YZUWifiCfg」檔案夾

雙擊「YZUAutoCfg.bat」檔案

這個批次檔會自動執行,執行完成後, 按任意鍵繼續

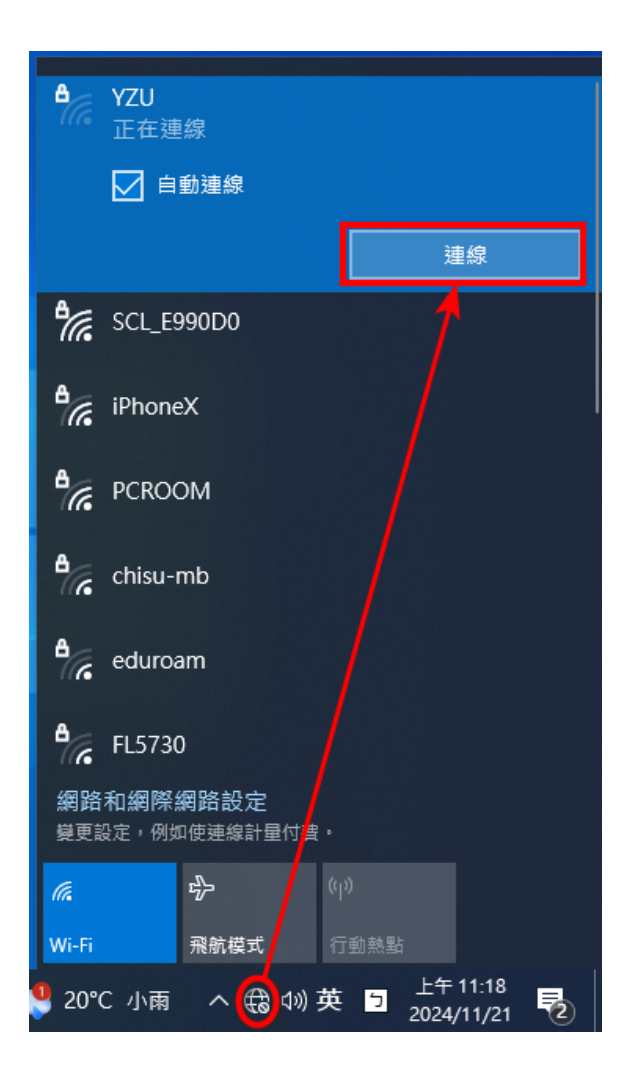

| Windows <del>安全性</del><br>登入 | ×                    |
|------------------------------|----------------------|
| 使用者名稱<br>密碼                  | Portal帳號<br>Portal密碼 |
| 確定                           | 取消                   |

| 點選         | 工作列 | 上的「糾  | <b>判路</b> 」 | (1 | <b>ト連線圖</b> |
|------------|-----|-------|-------------|----|-------------|
| <b>示</b> ) | →點選 | 「YZU」 | →點          | 掔  | 「連線」        |

在「使用者名稱」跟「密碼」分別輸入 你的「Portal帳號」及「Portal密碼」 後,按下「確定」

▲ YZU
 已連線,安全
 <u>內容</u>
 中斷連線

認證成功後,就會出現「**已連線,安** 全」的訊息。